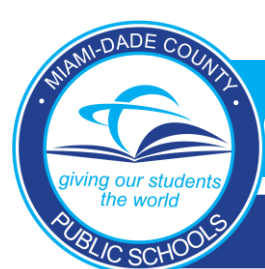

Aspen Accident Tracking

### PROCEDURES FOR REPORTING STUDENT ACCIDENTS

#### **PURPOSE**

To provide procedures for reporting student accidents and injuries. There are several reasons for properly documenting and reporting student injuries and accidents. The primary reason Board Policy. Board Policy requires the reporting of all student accidents which result in an injury. Secondly, it is necessary to report accidents in anticipation of a claim and /or a lawsuit. Any claim filed with the student accident insurance carriers requires the claim form to be accompanied by an accident report. Lastly, by properly documenting accidents, the district can utilize loss prevention techniques to identify and mitigate accident trends at specific locations.

#### **INTRODUCTION**

School Board Policy 8442 requires all student accidents which result in an injury however slight, to a student, employee of the Board, or a visitor to the school be reported promptly. Injured persons shall be referred immediately to appropriate personnel for such medical attention as may be appropriate.

The employee responsible for an injured student shall complete a form; Form 7490, the Athletic Injury Report, for athletic accidents/injuries or form 7491, the Non-Athletic Injury Report for Non-Athletic accidents/injuries.

The accident injury information then must be entered into the Aspen Health Module. The Aspen Student Health Module became the district's student accident reporting system affective February 1, 2013.

#### ACCESSING ASPEN

Site administrators shall grant access to employees who need to enter or view accident/injury information. Grant the AAAA authorization for RACF WASH-Aspen Health School Update to employees who need to enter or edit information and grant WAHV-Aspen Health School View only to those who need to view the information.

Employees may then access the Aspen Health Module by logging into the Employee Portal in the Apps | Services | Sites Tab.

If employee training on the Aspen Health Module is required, employees may click on the Health Resources tab on the Aspen Main Page to access the training materials.

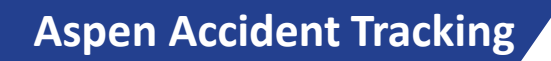

Release of information: Accident reports may be released to:

- 1. Office of Risk and Benefits Management,
- 2. The Department of Safety,
- 3. The Board's Third-Party Administrator, Gallagher Bassett, Services, Inc.
- 4. The School Board Attorney's Office and Outside Counsel, or
- 5. Student's Parent of Guardian

If a request is made for an accident/injury report from a third party such as the student's attorney or Health Insurance company, please refer to them to the Office of Risk and Benefits Management (305) 995 – 7182.

#### **Report Information:**

- On the last day of each month a report is run listing the non-athletic injuries by location/activity/agent with the highest frequencies for the previous month. Senior high school principals will also have an additional section in the report for athletic injuries.
- In addition, you can also run custom reports and queries using the Aspen Health Module. Training for this feature can be found by logging into Aspen via the Employee Portal. In the Group Resource section, select the Health Training Resources folder; you will have access to the <u>Aspen Health Module Training Resources collaboration site</u>. Scroll down to find the step-by-step tutorials in the Reports section.
  - For example, learn how to run queries and find specific information on the accidents entered at your location, and how to run a quick report displaying the total number of accidents at your location.
- Remember, injury reports must be entered in Aspen within 24 hours of occurrence excluding weekends. Also, when a formal individual injury report is required, it can be printed at nay time. Instructions on printing reports can be found in training collaboration site mentioned above.
- If you have any questions regarding entering accident data or are unsure how the program works, it is imperative that you fully watch the Aspen Health Module presentation found in the training collaboration site.
- Additional information regarding entering accident data is provided in the upcoming pages of this manual.

Aspen Accident Tracking

#### **Questions:**

- If you have problems accessing the system (after your site administrator grants access) or other technical concerns, they should be submitted to Support Services via Self Service at: http//serlservice.dadeschools.net. Select "Ask IT'S A Question" from the drop-down list.
- Policy questions regarding athletic injuries (secondary schools, interscholastic sports only) should be directed to the Division of Athletic and Accreditation (305- 995-7626).
- Policy questions regarding non-athletic injuries should be directed to the Division of Safety and Emergency Management (305-995-4900).

### Aspen Accident Tracking

Employees designated to enter and update accident information will require RACF authorization WAHS – Aspen Health School Update. Employees designated to view accident data will require RACF authorization WAHV – Aspen Health School View Only.

| . Caracter   | ployee Fortai        | ×                                                                                                    |                                                                                                    |                                                                                                    | Logout              |
|--------------|----------------------|----------------------------------------------------------------------------------------------------|----------------------------------------------------------------------------------------------------|----------------------------------------------------------------------------------------------------|---------------------|
| Home Empl    | oyee Portal Apps   S | ervices   Sites Resources Reports                                                                                                    | S                                                                                                    | Search this site                                                                                                    | ٩                   |
| Report Fraud | Welcome t            | o the Employee Portal                                                                                                    |                                                                                                    |                                                                                                    |                     |
|              |                      |                                                                                                    |                                                                                                    |                                                                                                    |                     |
|              |                      |                                                                                                    |                                                                                                    |                                                                                                    |                     |
|              | Apps   S             | ervices   Sites                                                                                                    |                                                                                                    |                                                                                                    | C                   |
|              | Home Employee Port   | tal Apps   Services   Sites Resources R                                                                                                    | eports                                                                                                    | Search this site                                                                                                    | P 3                 |
|              | Report Fraud         | Welcome to Applications, Services, and Sites                                                                                                    | Page                                                                                                    |                                                                                                    |                     |
|              |                      | Welcome to your Applicat                                                                                                    | ions, Services, and Sites                                                                                                    | 5.                                                                                                    |                     |
|              | All Site Content     | For easy access to your favorite ap application. The application icon wi                                                                         | plications, services, and sites c<br>ill appear on the Favorites Toolb                                                            | lick on the star appearing ne<br>ar. To remove it, click on the                                                               | xt to<br>e star     |
|              |                      | again, and the icon will be remove                                                                                                    | d from the Favorites Toolbar.                                                                                                    |                                                                                                    |                     |
| ck on        |                      |                                                                                                    |                                                                                                    |                                                                                                    | <b>a</b> n 🔶        |
| PEN 🚬        |                      | Training environment for FOCUS                                                                                                    | ERP SYSTEMS<br>ERP Development Systems                                                                                            | Newsela     Instructional content platform     supercharges reading engage     and learning in every subject     grade-level. | that<br>ment<br>and |
|              |                      | Alison<br>Free online professional (yping tutor<br>that helps increase typing speed and<br>accuracy for all educators, students,<br>and parents. | eSAS Support Page<br>eSAS Tutorials and Help Files                                                                                | Non School Based Budge<br>System                                                                                              | nt ☆                |
|              |                      | Z ASPEN ASPEN                                                                                                    | Critical skills resources for financial<br>education, health & wellness, and<br>STEM available for teachers and<br>students.      | C Office 365<br>Download & Install Office 365                                                                                 | ☆                   |
|              |                      | Attachment Manager     This application will allow you to     temporarily store large files for e-mail     distribution.                         | File Download Manager (NEW)<br>Download student data from diffrent<br>sources (e.g. Academic,<br>Demographic, Class, Test Scores) | Collections of free, high-qualit<br>educational materials, curated<br>District, for all employees, stu                        | Y the dents,        |

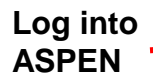

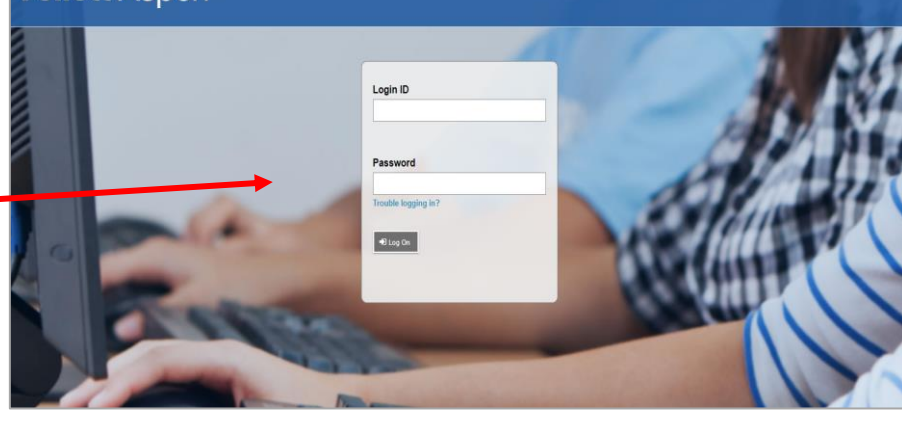

DADE COUN

## Aspen Accident Tracking

| ami-Dade Cou                                                                                                    | nty Public Schools 2021-2022                                                                                                    |                          |                                                                                                    |                                      | District view                                   | ▼ VALLINAS, BRIAN ▼                                                                                | 🕞 Log (                                      |
|----------------------------------------------------------------------------------------------------|----------------------------------------------------------------------------------------------------|--------------------------|----------------------------------------------------------------------------------------------------|--------------------------------------|-------------------------------------------------|----------------------------------------------------------------------------------------------------|----------------------------------------------|
| ges District                                                                                                    | Student Staff Grades Schedule Extracur                                                                                                    | riculars Global Tools Ad | dmin                                                                                                    |                                      | District                                        |                                                                                                    | -                                            |
| Tab 1                                                                                                    | Tab 2                                                                                                    |                          |                                                                                                    |                                      | School                                          | /                                                                                                  | 👂 Edit Page                                  |
| tome Announce                                                                                                    | ments                                                                                                    |                          |                                                                                                    |                                      | Build                                           |                                                                                                    |                                              |
| Page                                                                                                    |                                                                                                    |                          |                                                                                                    |                                      |                                                 |                                                                                                    |                                              |
| School Li                                                                                                    | ıks                                                                                                    |                          | Edit Group Resources                                                                                                    |                                      |                                                 |                                                                                                    |                                              |
|                                                                                                    |                                                                                                    |                          | 🕨 🖗 Health Reso                                                                                                    | urces                                |                                                 |                                                                                                    |                                              |
| Student S                                                                                                    | earch                                                                                                    |                          | Scheduling I<br>221 Schedul                                                                                                    | Resources<br>ling Calendar.pdf       |                                                 |                                                                                                    |                                              |
|                                                                                                    | Q Search                                                                                                    | Include Archive          | 🔀 Aspen Autho                                                                                                    | orizations 2022.pdf<br>ing Resources |                                                 |                                                                                                    |                                              |
|                                                                                                    |                                                                                                    |                          | Scheduling                                                                                                    | Calendar 2022-2023                   |                                                 |                                                                                                    |                                              |
| 2. Click c                                                                                                    | on the Accidents tab                                                                                                    |                          |                                                                                                    | Heal                                 | th View                                         |                                                                                                    |                                              |
| 2. Click c                                                                                                    | on the Accidents tab                                                                                                    |                          |                                                                                                    | Heal                                 | th View                                         |                                                                                                    |                                              |
| 2. Click c                                                                                                    | on the Accidents tab                                                                                                    |                          |                                                                                                    | Heal                                 | th View                                         | I VALLINAS, BRIAN ▼                                                                                | €+ Lo                                        |
| Click C                                                                                                    | PARK SENIOR HICH 2021-2022                                                                                                    | on Alert Admin           |                                                                                                    | Heal                                 | th View                                         | i Vallinas, brian 🔻                                                                                | ē+ Lo                                        |
| 2. Click c<br>IIAMI CORAL<br>ages Studen<br>ily Log                                                                                                | PARK SENIOR HIC: 2021-2022                                                                                                    | on Alert Admin           |                                                                                                    | Heal                                 | th View                                         | I VALLINAS, BRIAN ▼                                                                                | €+ Lo                                        |
| 2. Click c<br>IIAMI CORAL<br>ages Studen<br>ily Log                                                                                                | PARK SENIOR HIC: 2021-2022<br>Accidents Condition Screening Medicati                                                                             | on Alert Admin           | ▲ ▲                                                                                                    | Heal                                 | th View                                         | i Vallinas, brian ¥                                                                                | €+ Lo                                        |
| 2. Click c<br>IIAMI CORAL<br>ages Studen<br>ily Log<br>ly Log<br>cident                                                                            | on the Accidents tab<br>PARK SENIOR HIC: 2021-2022<br>Accidents Condition Screening Medicati<br>ptions Reports Help Search on TimeIn             | on Alert Admin           | 14 ē                                                                                                    | Heal                                 | th View                                         | VALLINAS, BRIAN V                                                                                  | €+ La<br>S                                   |
| 2. Click c<br>IIAMI CORAL<br>ages Studen<br>ily Log<br>ly Log<br>cident<br>tory                                                                    | PARK SENIOR HIC: 2021-2022<br>Accidents Condition Screening Medicati                                                                             | on Alert Admin           | 14 ē                                                                                                    | Heal                                 | th View                                         | I VALLINAS, BRIAN ▼                                                                                | €+ La<br>S<br>) All<br>) Closect             |
| 2. Click c<br>AIAMI CORAL<br>ages Studen<br>aily Log<br>ity Log<br>cident<br>story pointments                                                      | on the Accidents tab<br>PARK SENIOR HIC: 2021-2022<br>Accidents Condition Screening Medicati<br>ptions Reports Help Search on TimeIn             | on Alert Admin           | tı ₿                                                                                                    | Heal                                 | th View                                         | VALLINAS, BRIAN ▼<br>Current ① (0) @<br>Open 浸 (0) ①<br>Pending ₹ (0) ①                            | €+ Lo<br>S<br>) All<br>) Closed<br>) Not clo |
| 2. Click c<br>AIAMI CORAL<br>ages Studen<br>aily Log<br>ily Log<br>cident<br>story opointments<br>omplaints —                                      | on the Accidents tab<br>PARK SENIOR HIC: 2021-2022<br>Accidents Condition Screening Medicati<br>ptions Reports Help Search on TimeIn             | on Alert Admin           | 11 📮                                                                                                    | Heal                                 | th View                                         | VALLINAS, BRIAN ▼<br>○ Current ④ (0) ●<br>○ Open ☑ (0) ●<br>Pending ፻ (0) ●<br>Date ◄ 6/28/2022    | G+ Lo<br>Si<br>All<br>) Closed<br>) Not clo  |
| 2. Click c<br>AIAMI CORAL<br>ages Studen<br>ally Log<br>ily Log<br>ily Log<br>cident<br>story Carterion<br>appointments<br>poplaints —<br>eatments | PARK SENIOR HIC: 2021-2022<br>Accidents Condition Screening Medicati                                                                             | on Alert Admin           | III ➡<br>O of 0 selected 2<br>InjDate                                                                                                    | Heal                                 | th View<br>h view • A Select school             | VALLINAS, BRIAN ▼<br>Current ① (0) ①<br>Open ② (0) ①<br>Pending ③ (0) ①<br>Date ◄ [6/28/2022       | G+ Lo<br>S<br>) All<br>) Closed<br>) Not clo |
| 2. Click c<br>IAMI CORAL<br>Iges Studen<br>ily Log<br>y Log<br>y Log<br>cident<br>tory<br>pointments<br>mplaints<br>atments<br>ions                | on the Accidents tab PARK SENIOR HIC: 2021-2022 Accidents Condition Screening Medicati ptions Reports Help Search on TimeIn Date TimeIn          | on Alert Admin           | t ■<br>0 of 0 selected<br>injDate<br>No matching records                                                                                                    | Heal                                 | th View<br>h view  A Select school Quick change | VALLINAS, BRIAN ▼<br>○ Current ④ (0) ●<br>○ Open 浸 (0) ○<br>○ Pending 菜 (0) ○<br>Date ◄ (5/28/2022 | €+ Lc<br>S<br>) All<br>) Closec<br>) Not clo |
| Click c                                                                                                    | on the Accidents tab   PARK SENIOR HIC: 2021-2022   Accidents   Condition   Screening   Medicati   ptionsv   Reportsv   Helpv   Search on TimeIn | on Alert Admin           | 11       Image: Contract of the selected of the selected of the select | Heal                                 | th View h view  Select school  Quick change     | VALLINAS, BRIAN ▼<br>○ Current ④ (0) ●<br>○ Open 2 (0) ○<br>○ Pending 2 (0) ○<br>Date ◄ (5/28/2022 | G+ Lo<br>S<br>All<br>) All<br>) Closec       |

DADE COUNT

## Aspen Accident Tracking

|                                                                                                    | Pages Student Accidents Condition Screening Medication Alert A                                                                                                    | Admin                                             |                                                                                                    |
|----------------------------------------------------------------------------------------------------|----------------------------------------------------------------------------------------------------|---------------------------------------------------|----------------------------------------------------------------------------------------------------|
| Cancel will take<br>you back to the<br>previous screen                                                                                                    | Daily Log<br>- Deals     Options     Reports     Help       Accident<br>History     Essee     K Cancel       Appointments     Complainte     628:0022       Complainte     Build of Report (mmiddy)) *     Ime Entered       Date of Report (mmiddy)) *     Ime Second (mmiddy) *     Ime Second (mmiddy) *       Actions     Name *     INCOURERAL GASHELA       Accident Tope (Athelic/Non-Athelic)     Concent (mmiddy) *                                                                                                    |                                                   | Important click to<br>chose Athletic or<br>Non-Athletic injury.<br>Athletic injuries are<br>typically inputted by<br>trainers at school                                 |
| Check student<br>name to ensure<br>it is correct                                                                                                    | Access Type  M-DCPS Enployee X prevent M-DCPS Enployee X prevent Wobess 1 Name Wobess 1 Name Wobess 1 Name Wobess 2 Phone Wobess 2 Phone Wobess 2 Type Wobess 2 Address                                                                                                    | VW acodert cause absence?                         | injuries are typically<br>school-site student<br>injuries                                                                                                    |
| Pick Lists<br>Click on magnify<br>Daily Log :: New Accidents Condition &<br>Daily Log :: New Accident Log &<br>Daily Log :: New Accident Log &<br>Daily Log :: New Accident Log &<br>Complaints<br>Complaints<br>Date Flypont (middy) *<br>Highyr Time *<br>Name *<br>Name * | ving glass to view the pick list. /         reening       Medication       Alert       Admin         2022       Image: Compare the pick list. /       Admin         2022       Image: Compare the pick list. /       Admin         2022 | A screen shot for this pick list is provided belo | w.<br>These are not<br>required fields.<br>It is preferred<br>that fields are<br>completed by<br>choosing the<br>most<br>appropriate<br>category from<br>the pick list. |
| Weess 2 Phone                                                                                                    | V<br>EMPTEDV<br>V                                                                                                    |                                                   | Clicking in this<br>areas will<br>expand the text<br>box. Spell<br>check is also<br>available.                                                                          |

# Aspen Accident Tracking

|  | <b>.</b> | tos://aspendev.dadeschools.net/aspen/r | eferencePicklist.do?multi=fal    |              |
|--|----------|----------------------------------------|----------------------------------|--------------|
|  |          | spendev.dadeschools.net/aspen/r        | eferencePickList.do?multi=false8 | tfields=r Q  |
|  |          |                                        |                                  | 38 records Ø |
|  | Sear     | ch on SeqNo                            |                                  |              |
|  | -        | Code                                   | Description                      | State        |
|  | 0        | ADMINISTRATIVE AREA/OFFICE             | ADMINISTRATIVE AREA/OFFICE       |              |
|  | 0        | AUDITORIUM                             | AUDITORIUM                       |              |
|  | 0        | BASEBALL FIELD                         | BASEBALL FIELD                   |              |
|  | 0        | BLEACHERS                              | BLEACHERS                        |              |
|  | 0        | BOWLING ALLEY                          | BOWLING ALLEY                    |              |
|  | 0        | CAFETERIA                              | CAFETERIA                        |              |
|  | 0        | CLASSROOM                              | CLASSROOM                        |              |
|  | 0        | FIELD TRIP                             | FIELD TRIP                       |              |
|  | 0        | GOLF COURSE                            | GOLF COURSE                      |              |
|  | 0        | GYMNASIUM                              | GYMNASIUM                        |              |
|  |          | DK X Cancel                            |                                  |              |

After completing all the required fields and the optional fields as needed, click the Save button at the bottom of the screen to confirm the accident record.